## **Organization Details**

Last Modified on 02/02/2024 10:02 am CST

Exciting news! Our ConnectBooster Support documentation is moving to a new location. Be sure to bookmark the new link below.

## https://help.cb.kaseya.com/help/Content/0-HOME/Home.htm

| 2                                                     |                                                                                          |                                                                                                    |
|-------------------------------------------------------|------------------------------------------------------------------------------------------|----------------------------------------------------------------------------------------------------|
| Pawnee Parks Dept. 2<br>1 Main St<br>Pawnee, IN 47555 |                                                                                          | Send Account Summary<br>View Email History                                                                                                   |
| DEFAULT NO                                            |                                                                                          | diana dov                                                                                                    |
| 3 Organizatio                                         | on Notes                                                                                 | diana.gov                                                                                                    |
| until Ootober aur naur oonte st will be               | Pak from accounting                                                                      |                                                                                                    |
| until October, our new contact will be                | Bob from accounting.                                                                     |                                                                                                    |
|                                                       | DEFAULT NO  Iknope@pawnee-indiana.gov Organizatic until October, our new contact will be | DEFAULT NOTIFICATION EMAILS  Very Iknope@pawnee-indiana.gov  Organization Notes  until October, our new contact will be Bob from accounting. |

- 1. Here you may grant a organization access to the portal, view and individually manage all of an organization's associated contacts.
- 2. This will show the contact(s) listed as the default contact(s) for that company.
- 3. Here you can enter internal facing notes specific to that company that may be relevant information for other members of your team.
- 4. View Email History allows you to view all email communication sent to contacts of that organization.

| 1 | Contacts   |              |     |
|---|------------|--------------|-----|
|   | Sort By    | Find Contact |     |
|   | •          |              |     |
|   |            |              |     |
|   | Demo Owner |              | * ~ |

• The "Sort By" and search field will assist when many contacts are listed.

| Organization Details                          |            |                                      |                                                        |
|-----------------------------------------------|------------|--------------------------------------|--------------------------------------------------------|
| ADDRESS<br>Test Address<br>TestCity, ND 58103 | CONTACTS & | LAST LOGIN<br>03-08-2018 11:34-41 PM | EMAILING<br>Send Account Summary<br>View Email History |
|                                               | DEFA       | ULT NOTIFICATION EMAILS              |                                                        |

Click on "Send Account Summary" to send an account statement to the default billings contact(s). You can also view the audit trail of emails that have been sent to this organization by clicking "View Email History", along with a description of any errors that may have occurred.

| Emails                                                  |   |  |
|---------------------------------------------------------|---|--|
| 05-23-2023 Payment Method Expiration Notice<br>08:02 PM | ^ |  |
| La demo@example.com                                     |   |  |
| View Resend                                             |   |  |
| 05-23-2023 08:00 PM QueueTriggeredEvent:                |   |  |
| 05-23-2023 08:00 PM QueuedEvent:                        |   |  |
| 05-23-2023 08:02 PM ProcessEvent:                       |   |  |
| 05-23-2023 Payment Method Expiration Notice<br>08:02 PM | ~ |  |
| 05-21-2023 Payment Method Expiration Notice<br>08:01 PM | ~ |  |
| 05-21-2023 Payment Method Expiration Notice<br>08:01 PM | ~ |  |
| 05-16-2023 Payment Method Expiration Notice<br>08:01 PM | ~ |  |
| 05-16-2023 Payment Method Expiration Notice<br>08:01 PM | ~ |  |
|                                                         |   |  |

Close

Each contact can have a unique level of access. This will control what a given contact can see and do once logged into the portal.

• If a client mentions they can't see any open invoices, make sure their security level is high enough!

| Demo Owner                         | *                       | ^ |
|------------------------------------|-------------------------|---|
| Email Address 1 *                  |                         |   |
|                                    |                         |   |
| Related Company 1:<br>Demo Company | Profile (Revoke Access) |   |
| <b>T</b> Facil                     | Cl. Decent Two Forter   |   |
| Email                              | Undo Changes Save       |   |

In the image example, we clicked on Gandalf to expand the card. Under the "Profile" option we used the drop down to "Revoke Access".

• When making changes, don't forget to "Save"!

Click on "Email" to send a Welcome Email, Password Reset, or Account Statement. You can also View Email History (only pertaining to THIS specific contact).

| h  |                      | 🖂 Email |  |
|----|----------------------|---------|--|
|    | View Email History   |         |  |
| De | Send Account Summary |         |  |
| Re | Send Password Reset  |         |  |
| ÷  | Send welcome Email   |         |  |

\*\*The various access levels are defined and managed under Configurations + Client Users section.\*\*